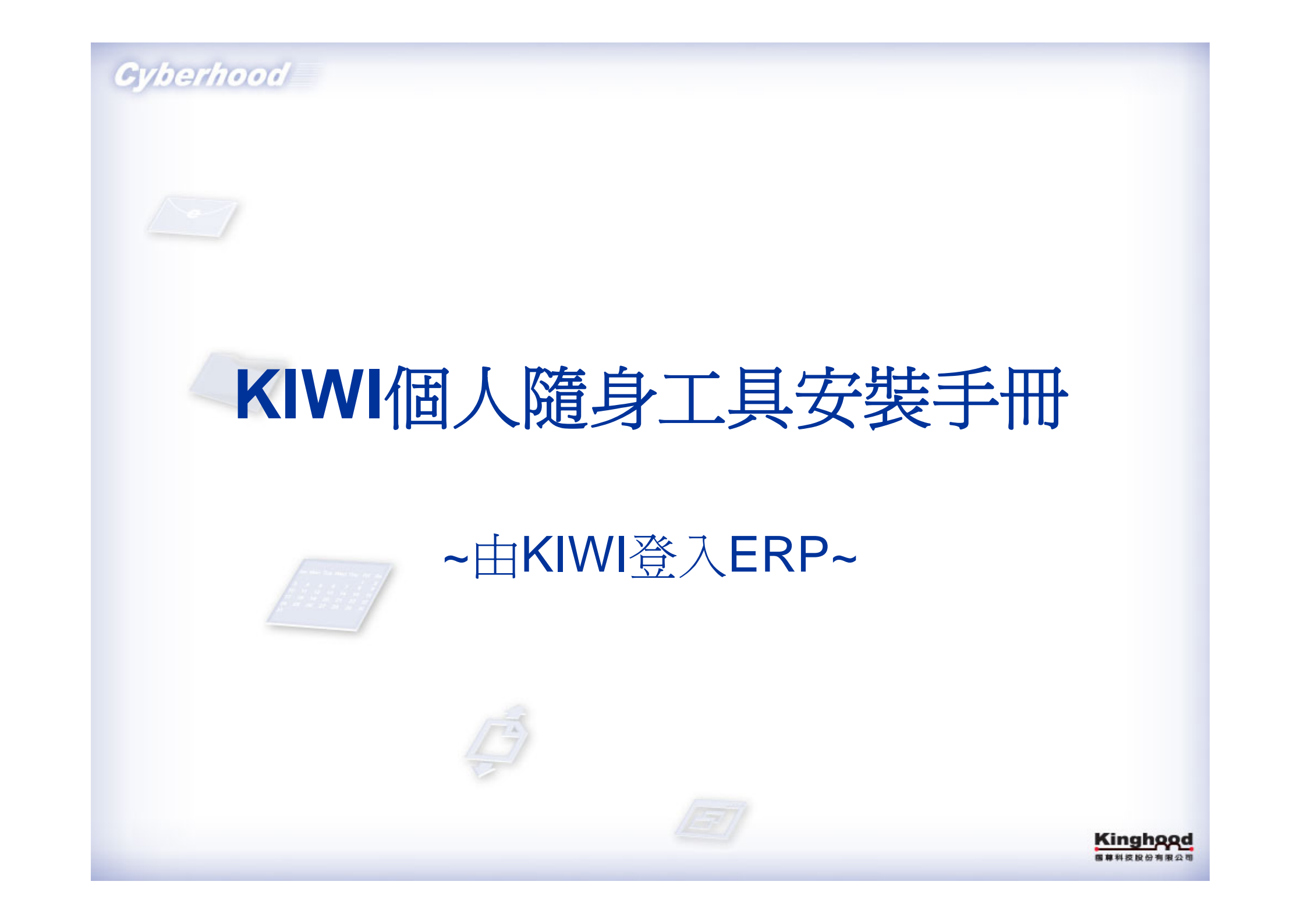

| Cyberhood - Microsoft Internet Explorer                                                                                                    |                                                                                                    |                                             |
|----------------------------------------------------------------------------------------------------|----------------------------------------------------------------------------------------------------|---------------------------------------------|
| [案 ④ 編輯 ⑥ 檢視 ⑦ 我的最愛 (▲) 二                                                                                                    |                                                                                                    | <u></u>                                     |
| ▶上一頁 ▼ 🕑 * 💌 🛃 🎲 🍃                                                                                                    |                                                                                                    | 19五 法结 >> ● 0.000                           |
| Gyberbood                                                                                                    | □ ● 三一一一一一一一一一一一一一一一一一一一一一一一一一一一一一一一一一一一                                                             | 1KB   ⑧ 網路硬碟可使用空間不限,已使用OKB                  |
| 1 🐯 系統控制台 🙌 本系統使用                                                                                                    | 中帳號:3人   🖬 訊息中心   & 個人話 ബ 🖉 🕼 🏧 網路通訊   4 Cyberho                                                     | ood 工具選單) 🕥 使用手册   😵 問題回報   🕰 登出            |
| 公司資料 新增帳號 匯入帳號 新增群組                                                                                                    | 编輯群組 删除群組 權限管理 公用 医登入 P 空間管理                                                                         |                                             |
| <ul> <li>□ 図 test<br/>か所有成員         <ul> <li>□ ▲ 總測試</li> <li>□ ● ●</li> <li>□ ○</li> <li>□ ○</li> <li>□ ○</li> <li>□ ○</li> <li>□ ○</li> <li>□ ○</li> <li>□ ○</li> <li>□ ○</li> <li>□ ○</li> <li>□ ○</li> <li>□ ○</li> <li>□ ○</li> <li>□ ○</li> <li>□ ○</li> <li>□ □</li> <li>□ □</li> <li>□</li> <li>□<th><ul> <li> <b>省家下載 - 安全性警告</b> </li> <li>         是否要執行或儲存這個檔案?         <ul> <li></li></ul></li></ul></th><th>▲ 1.點選KIWI</th></li></ul></li></ul> | <ul> <li> <b>省家下載 - 安全性警告</b> </li> <li>         是否要執行或儲存這個檔案?         <ul> <li></li></ul></li></ul> | ▲ 1.點選KIWI                                  |
|                                                                                                    | ⊘快捷列: 寫新信 新增行事曆事件 新增召集                                                                               | 2.點選儲存<br><sup>集 新增待辦 新增公告 新增發核 新增聯絡人</sup> |
| <b>室</b> 市                                                                                                    |                                                                                                    |                                             |

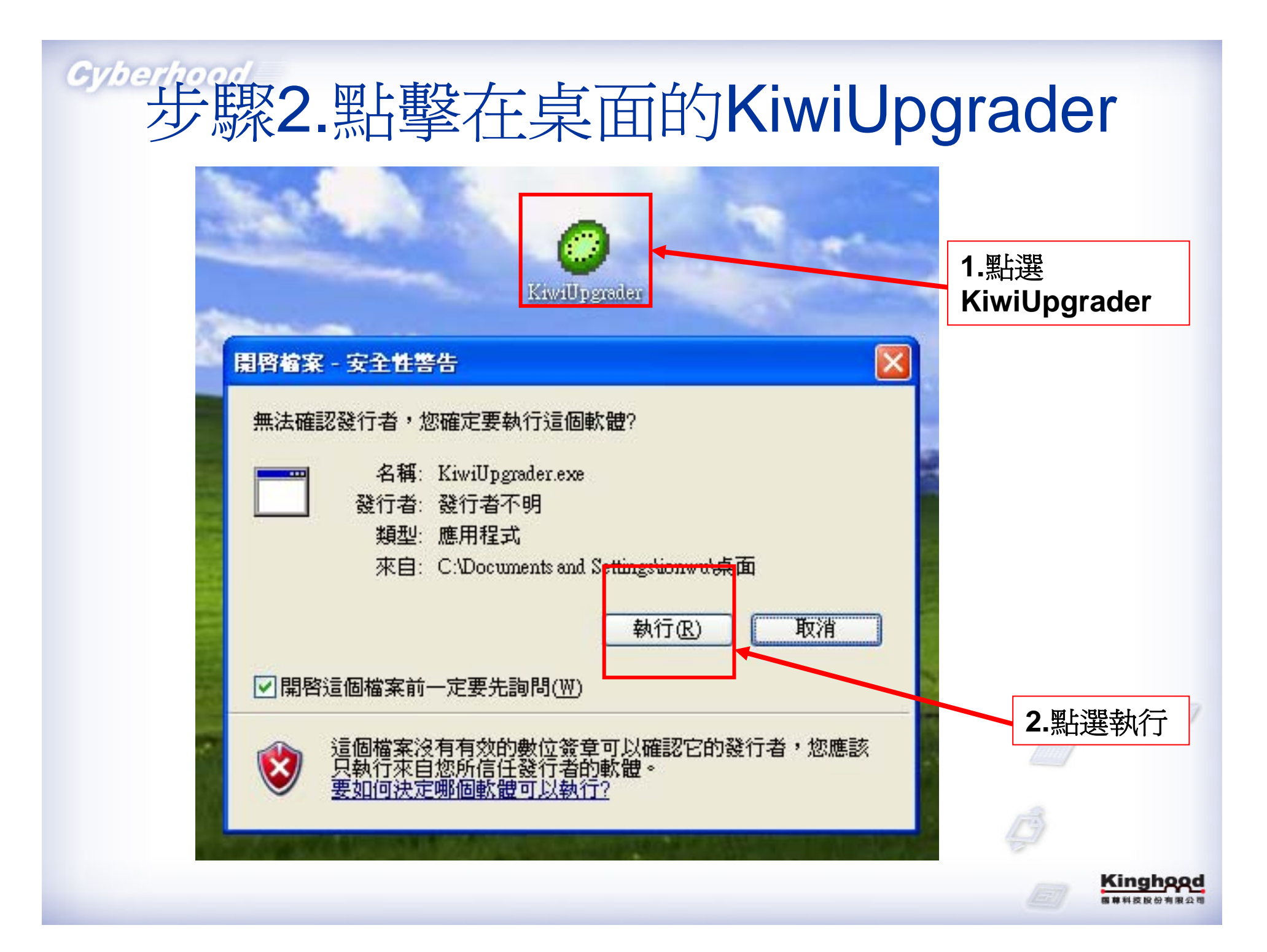

## 步驟3.儲存在桌面並新增Kiwi資料夾

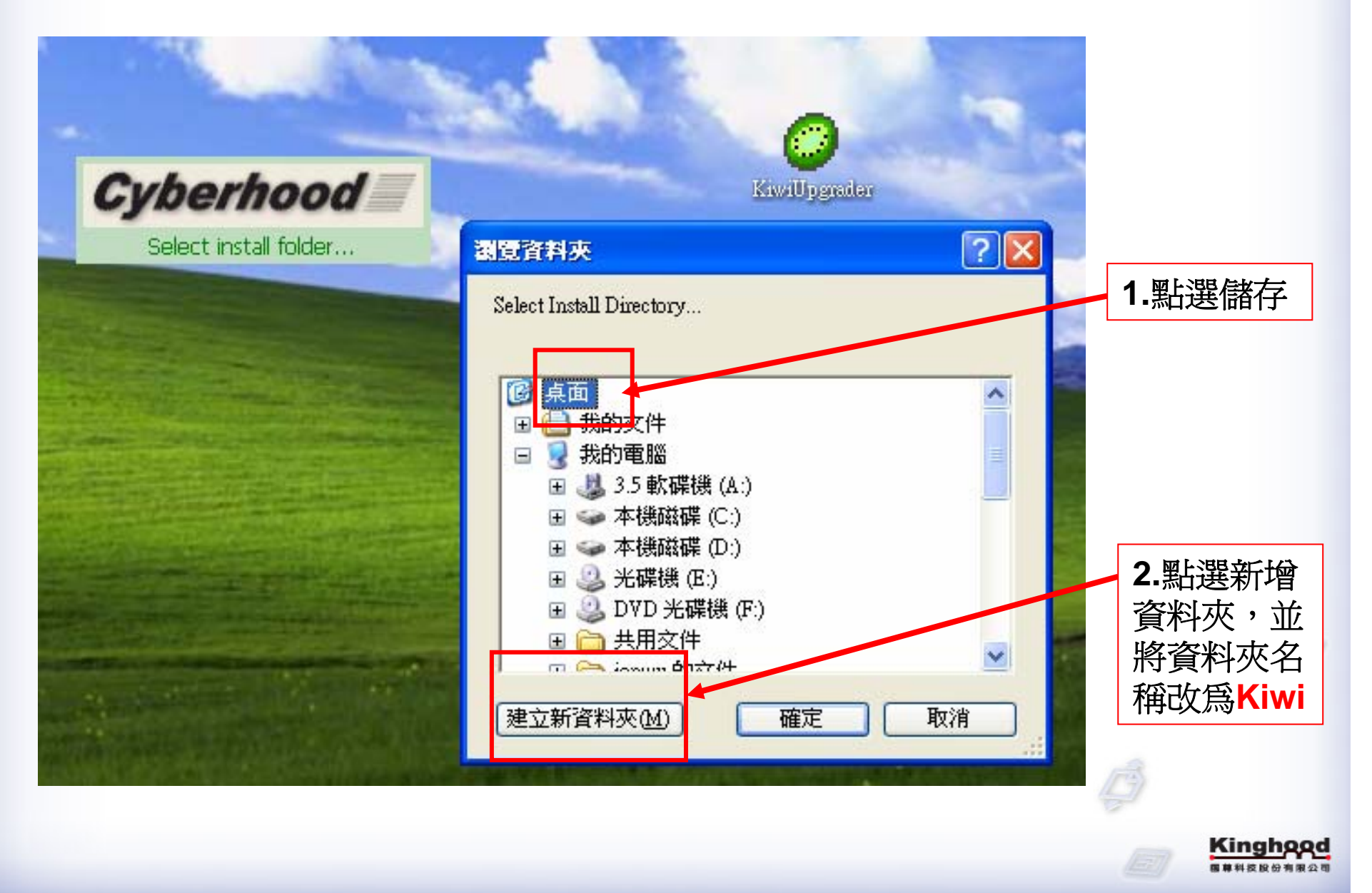

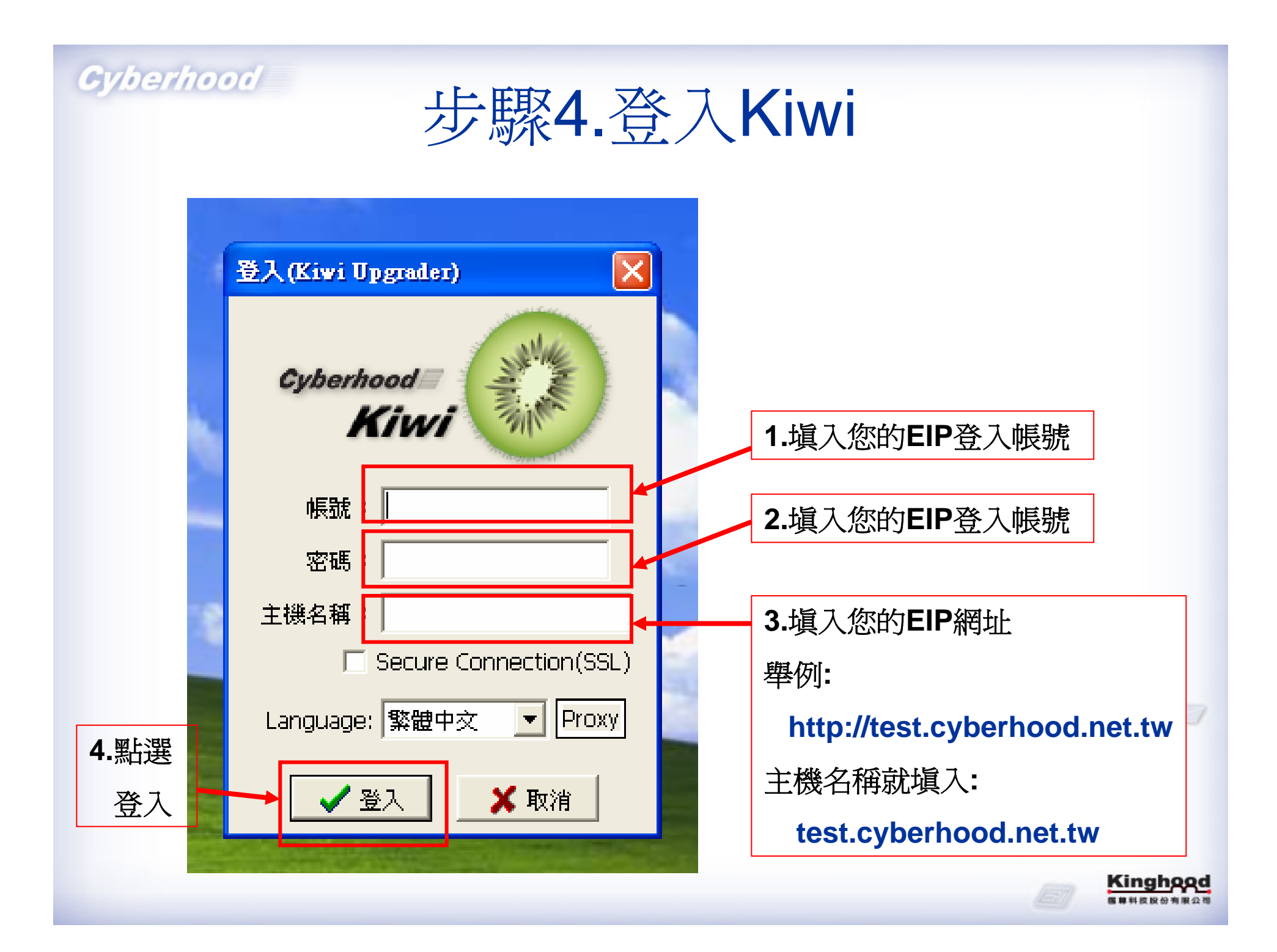

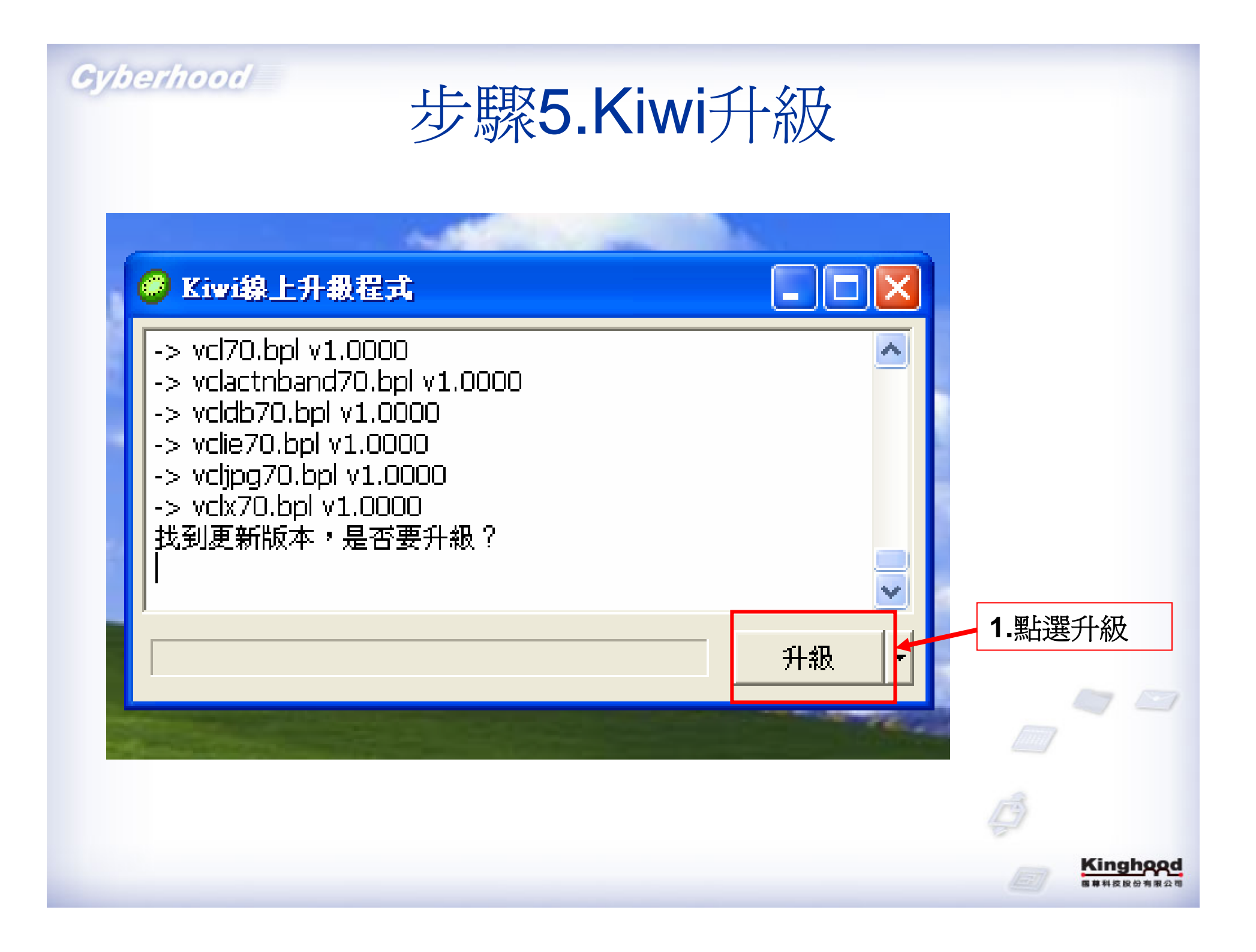

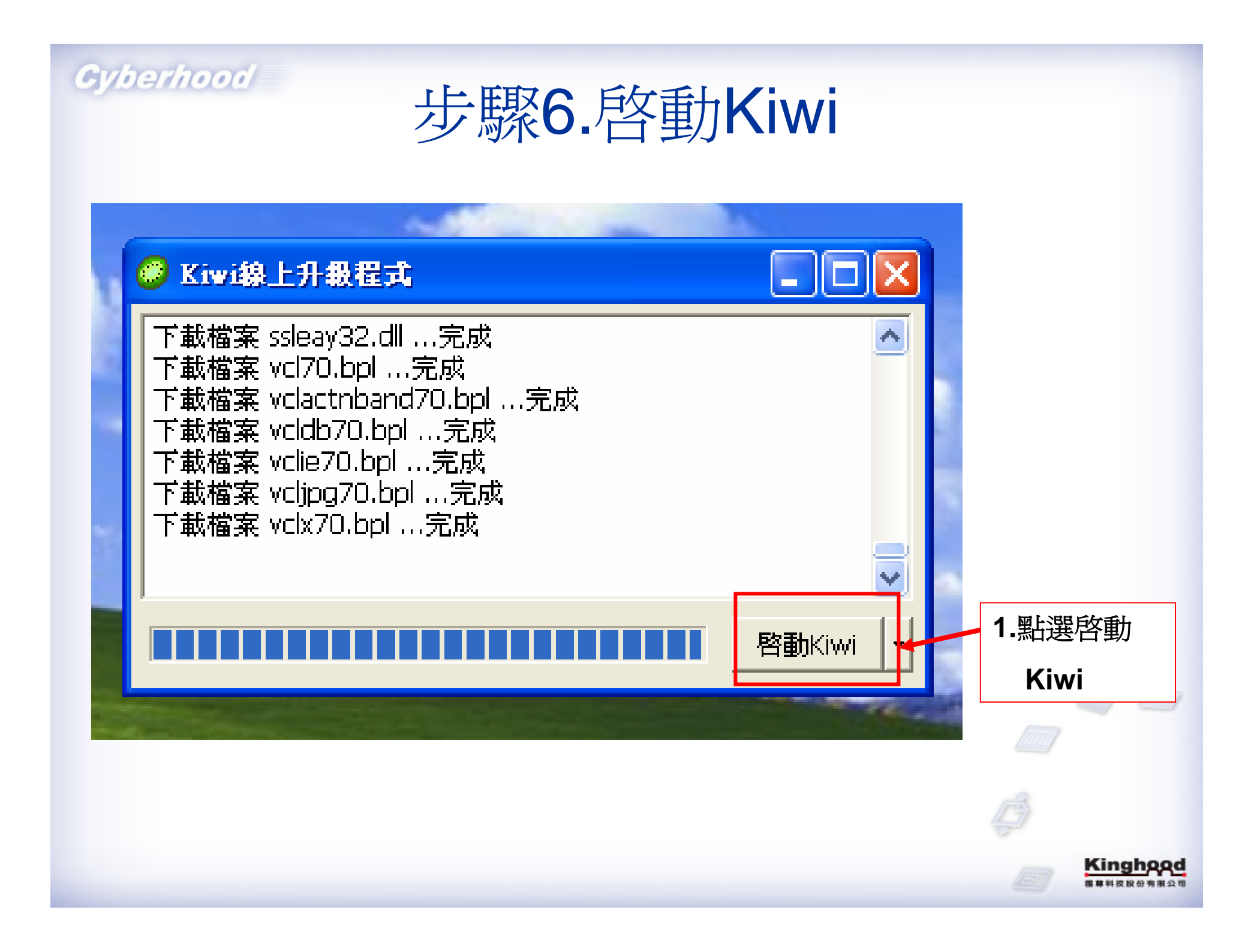

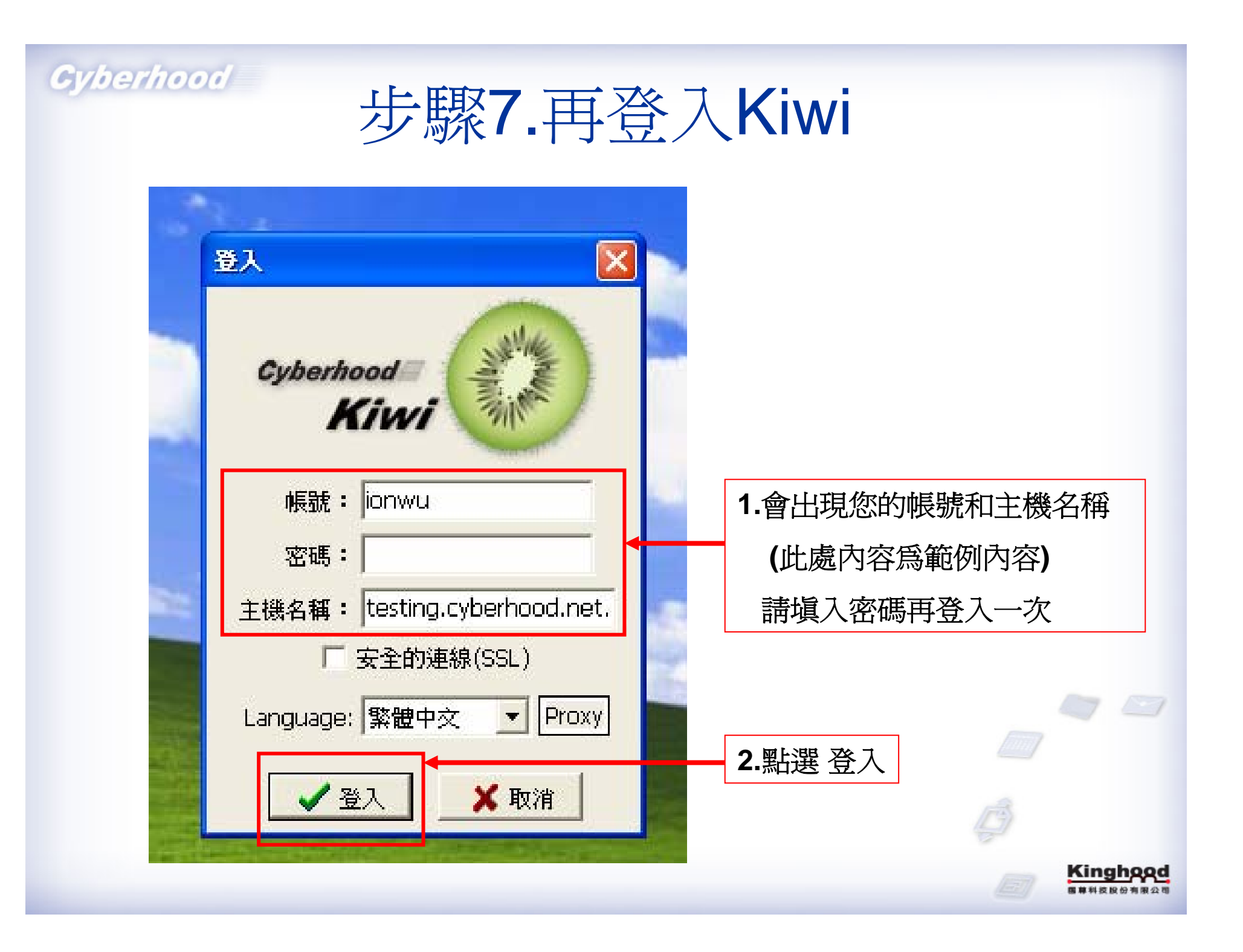

# 步驟8.出現聯絡名單和Kiwi小圖示

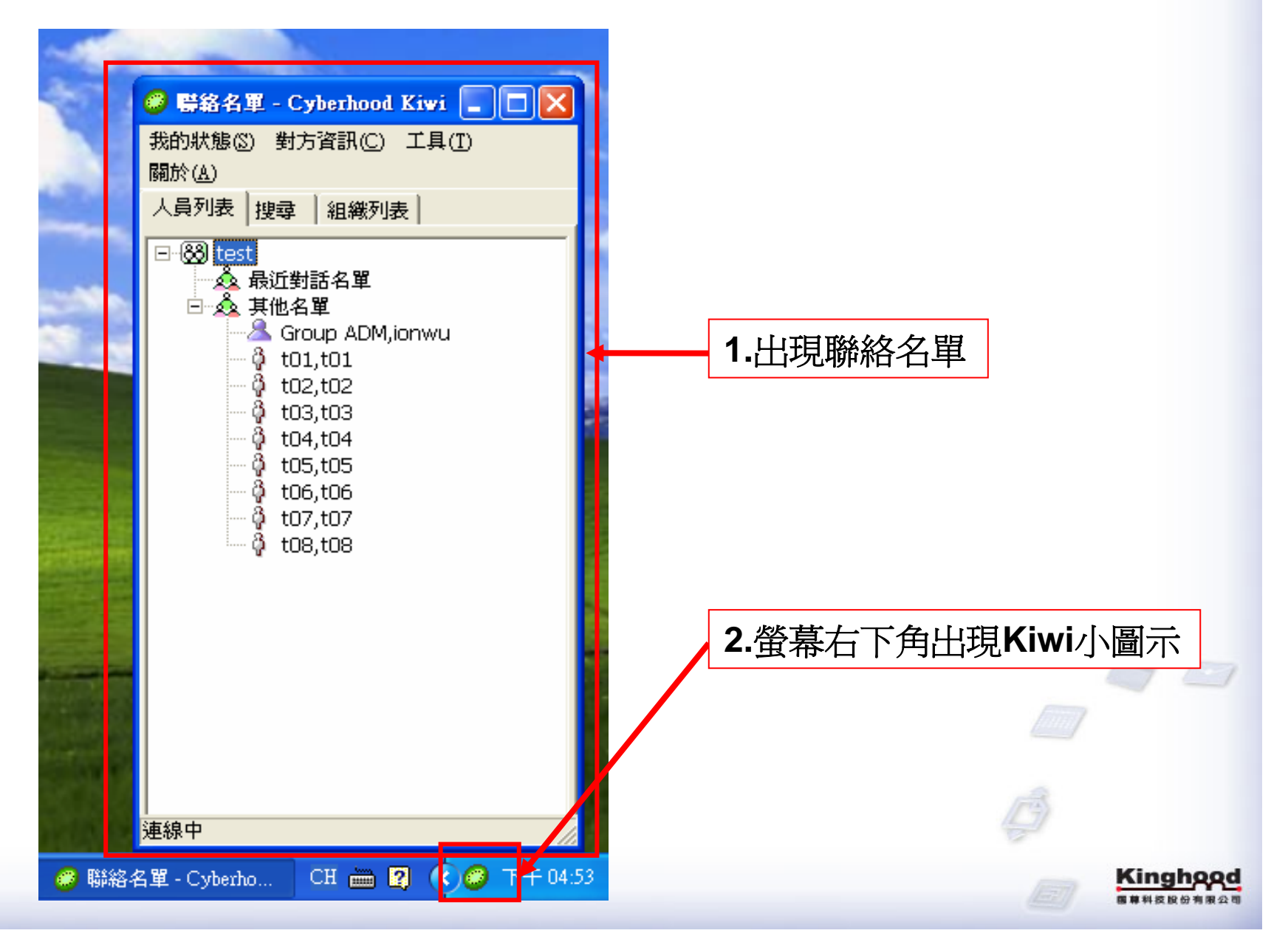

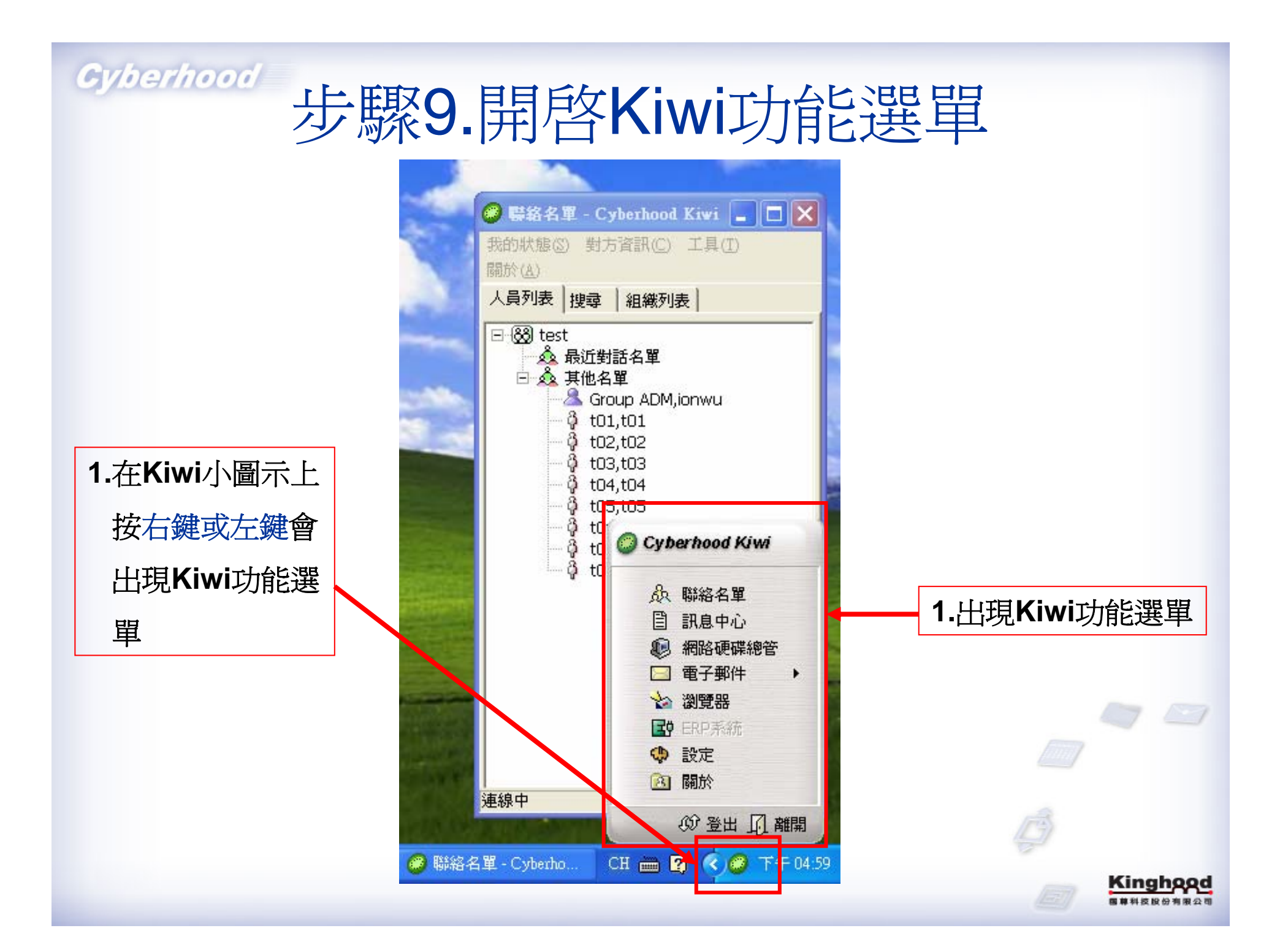

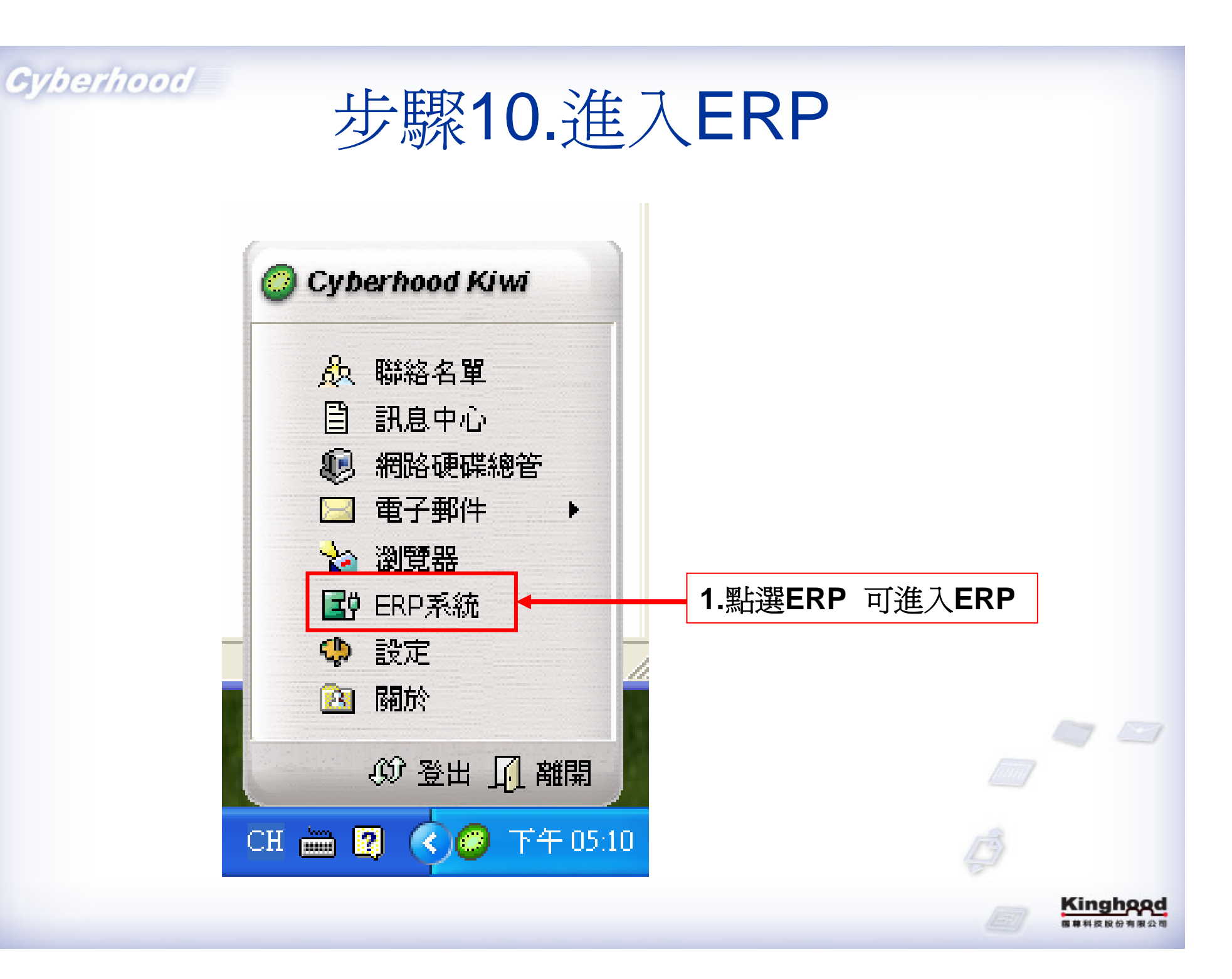

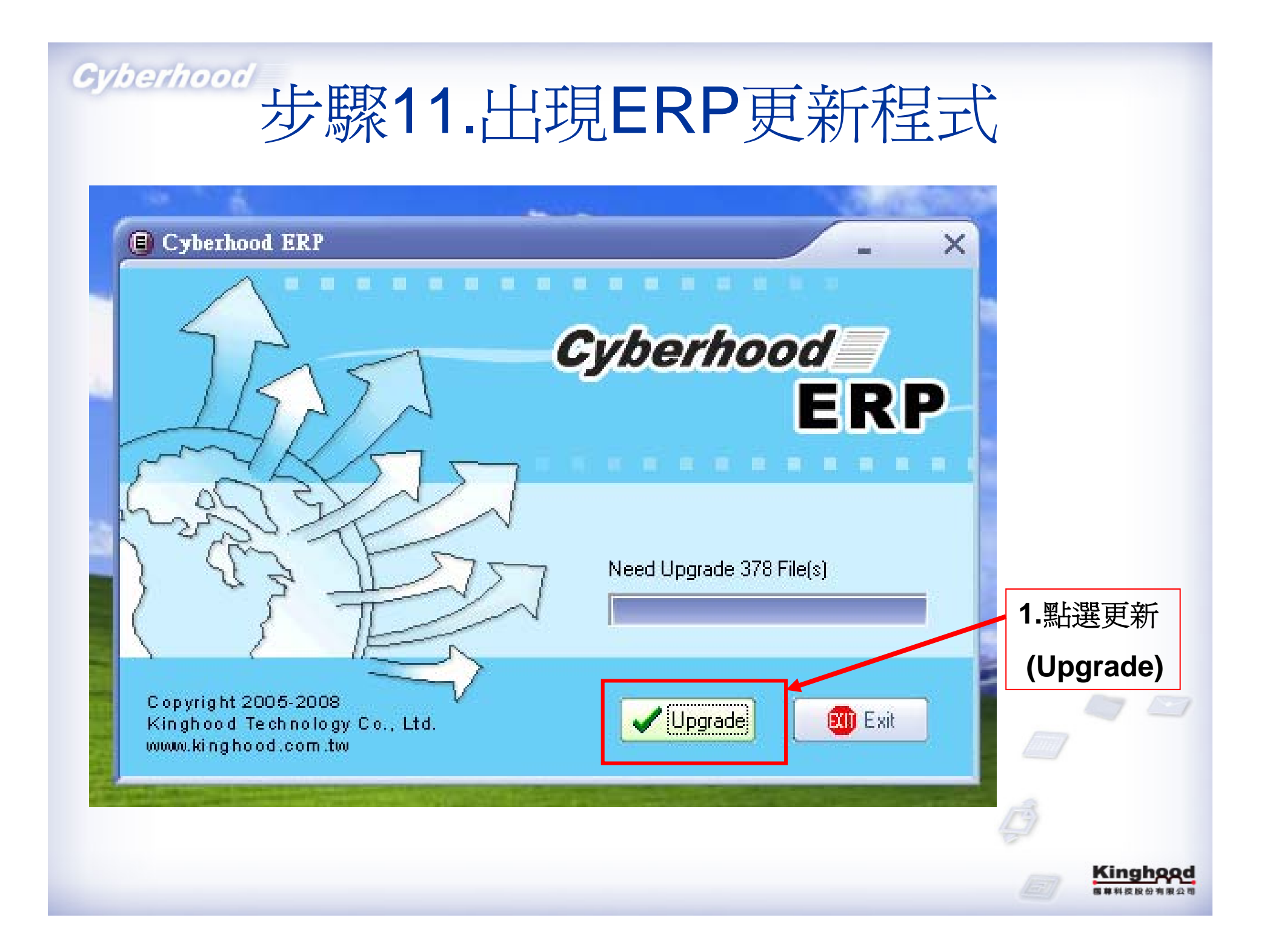

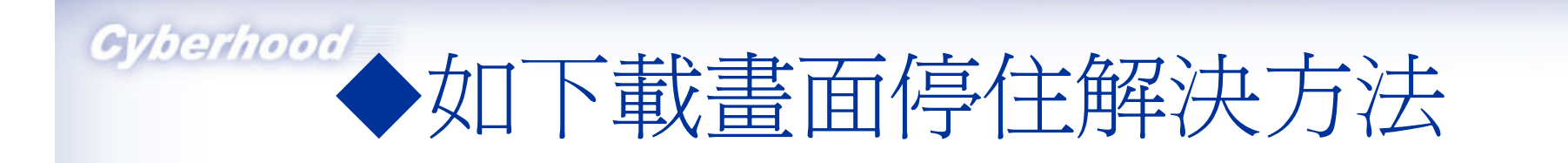

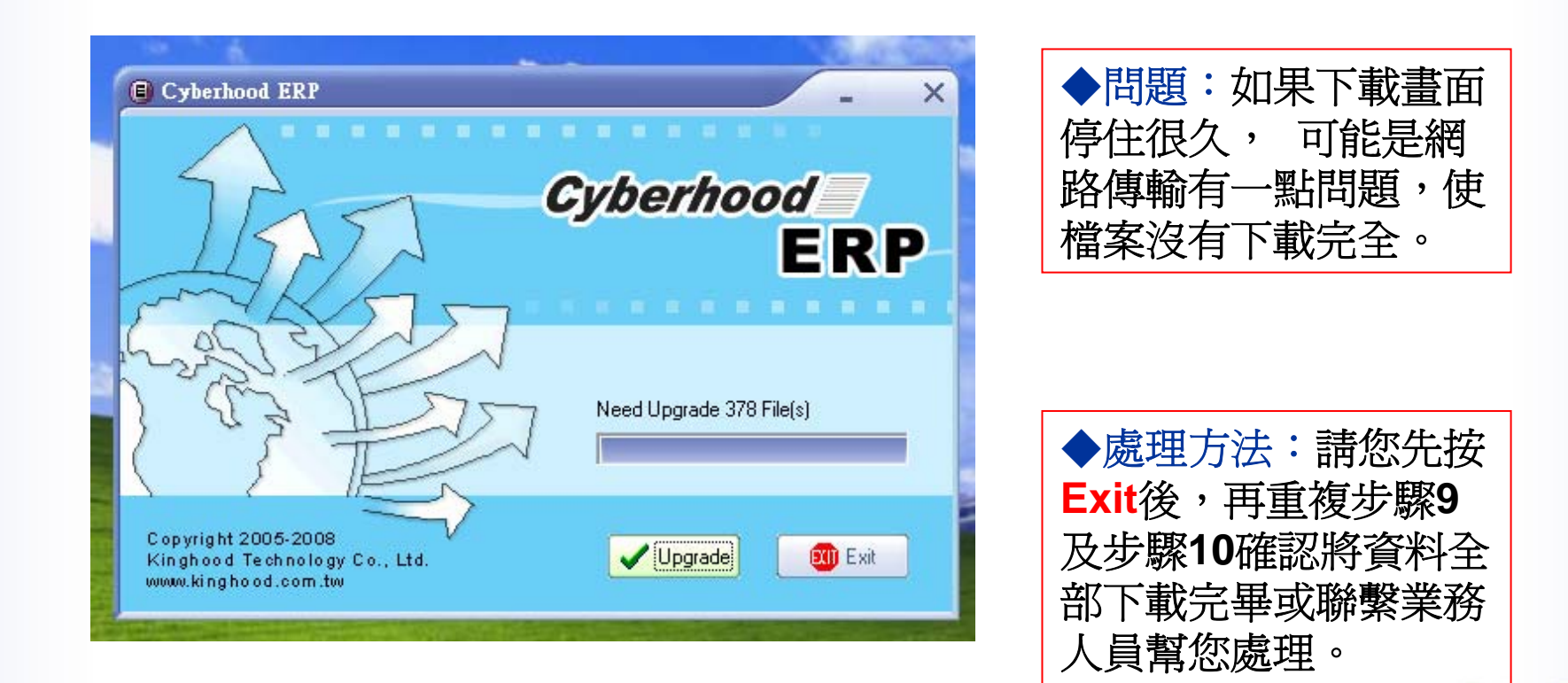

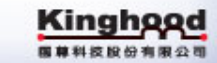

#### Gyberhood 步驟12.下載完畢重新啓動系統

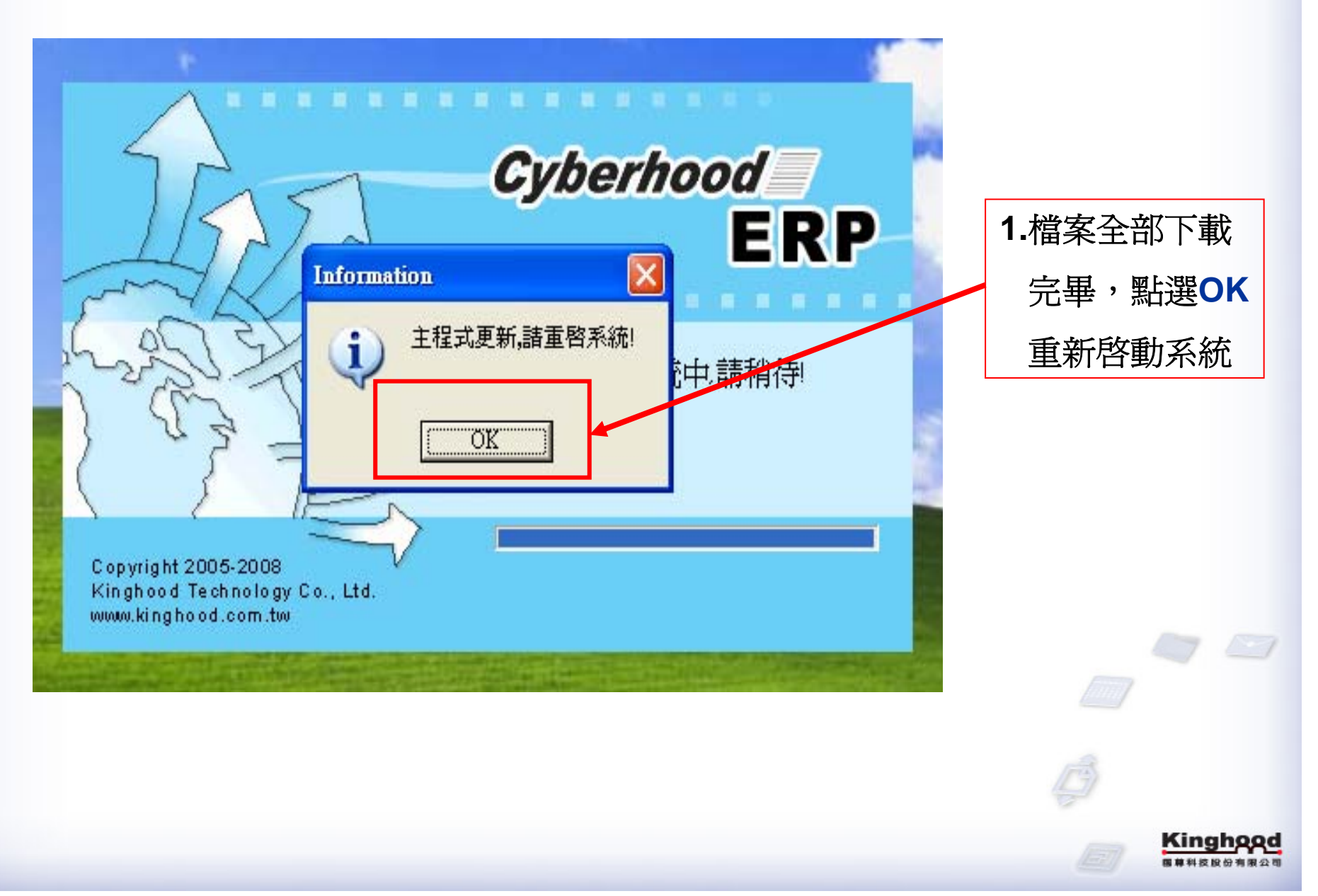

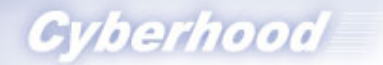

## 步驟13.再次進入ERP

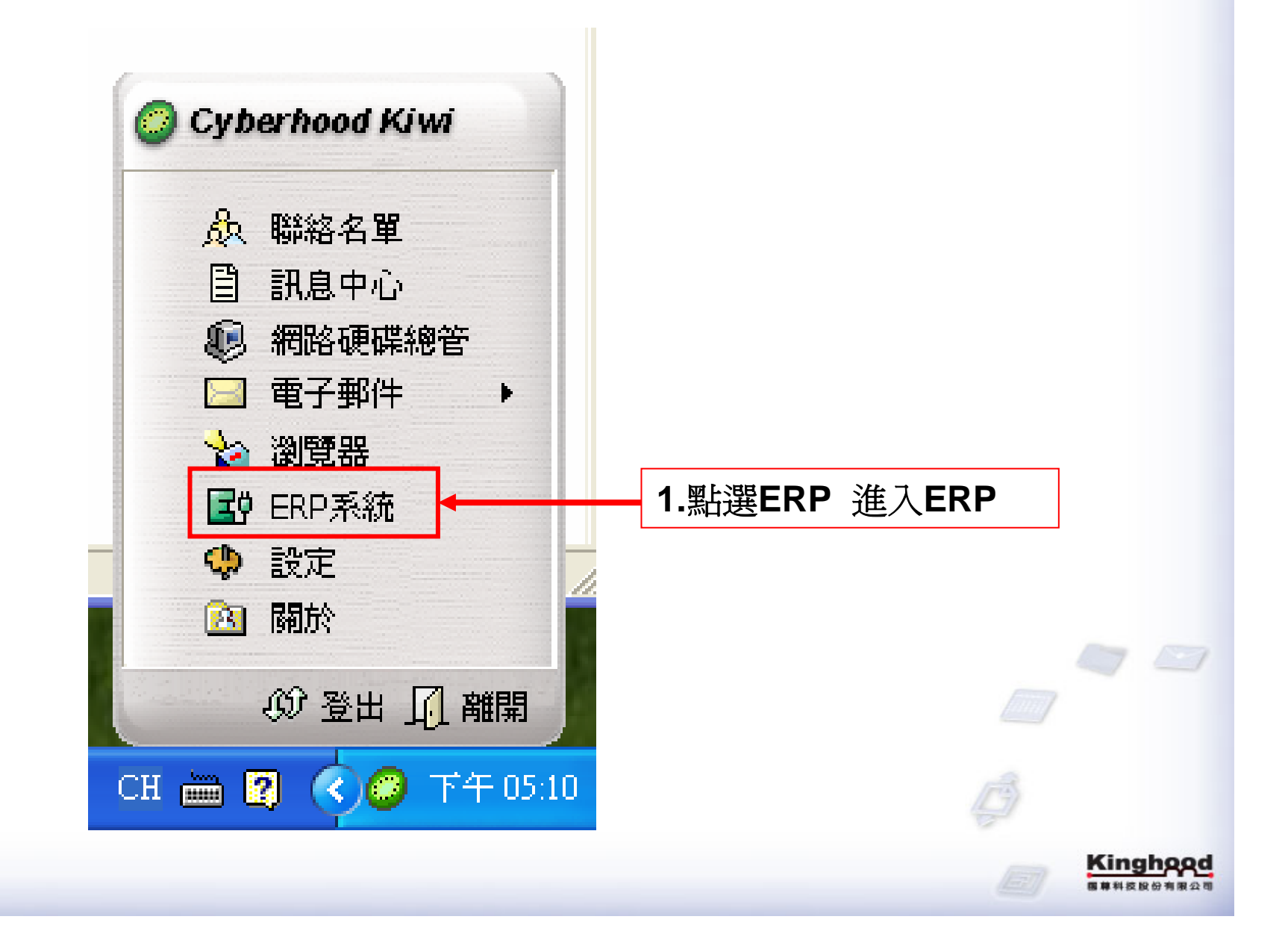

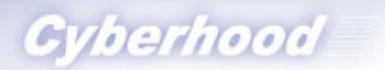

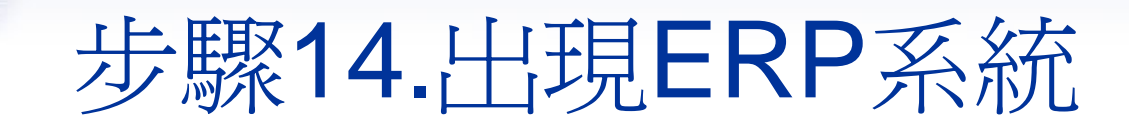

| Cyberhood ERP                                                                                                    | ×              |    |
|----------------------------------------------------------------------------------------------------|----------------|----|
| 視窗 ₩ 顯示4隱藏功能列 説明표 離開並                                                                                                    |                |    |
| 系統管理 📀                                                                                                    |                |    |
| 基本主檔                                                                                                    |                |    |
| ────────────────────────────────────                                                                                                    | ▲ 1.由ERP功能模組列表 |    |
| (訂單銷貨系統 📀                                                                                                    | ,選擇模組和功能,      |    |
| (庫存系統 ⊗)                                                                                                    | 送在<br>次        |    |
| (庫存成本系統 😵)                                                                                                    | 進行作業。          |    |
| (應付系統 ⊗)                                                                                                    |                |    |
| ( 歴収系統 ⊗)                                                                                                    |                |    |
| (財務出納糸筑 ⊗)                                                                                                    |                |    |
| ●定貨産與費用課提 ジ                                                                                                    |                |    |
| (器帳習計糸號) ⊗                                                                                                    |                |    |
|                                                                                                    |                |    |
| 1211日本第二 (1111日本) (1111日本) (11111日本) (11111日本) (11111日本) (11111日本) (11111日本) (11111日本) (11111日本) (11111日本) (11111日本) (11111日本) (11111日本) (11111日本) (11111日本) (11111日本) (11111日本) (11111日本) (11111日本) (11111日本) (11111日本) (11111日本) (11111日本) (11111日本) (11111日本) (11111日本) (11111日本) (111111日本) (111111日本) (111111日本) (111111日本) (1111111日本) (1111111日本) (1111111日本) (11111111日本) (111111111111111111111111111111111111 |                | 76 |
|                                                                                                    |                |    |
| <u>₹</u> 71-76.50<br>  姿 え 妹                                                                                                    |                |    |
|                                                                                                    |                |    |
|                                                                                                    |                |    |

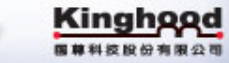

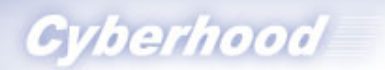

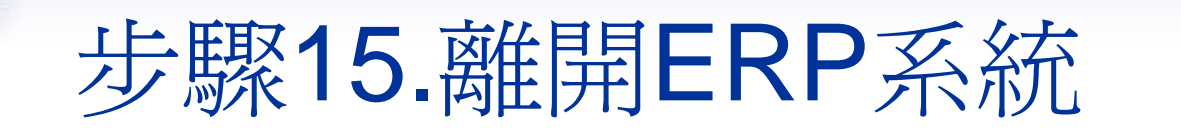

| Cyberhood ERP                                | ×                                                                                                    |
|----------------------------------------------|----------------------------------------------------------------------------------------------------|
| 視窗 🔟 顯示,隱藏功能列 說明日 離開 🛽                       |                                                                                                    |
| 系統管理                                         |                                                                                                    |
| 基本主檔                                         |                                                                                                    |
| 採購進貨系統                                       | 1 佐離開離開FRPS 統                                                                                                    |
| (訂單銷貨系統 🛛 😵 😵                                |                                                                                                    |
| ▶ ■ ■ ■ ■ ■ ■ ■ ■ ■ ■ ■ ■ ■ ■ ■ ■ ■ ■ ■      | 亦可按 離開ERP                                                                                                    |
| ● 庫存成本系統 🛛 😵                                 | THE                                                                                                    |
| (應付系統 🛛 😵                                    | 入利和 <sup>2</sup> 利利 <sup>2</sup> 利利 <sup>2</sup> 利 <sup>2</sup> 利 <sup>2</sup> 利 <sup>2</sup> 利 <sup>2</sup> <sup>2</sup> 利 <sup>2</sup> <sup>2</sup> <sup>2</sup> <sup>2</sup> <sup>2</sup> <sup>2</sup> <sup>2</sup> <sup>2</sup> <sup>2</sup> <sup>2</sup> |
| ■ 「「「「「」」 「」 「」 「」 「」 「」 「」 「」 「」 「」 「」 「    |                                                                                                    |
| 財務出納系統 📀                                     |                                                                                                    |
| ■定資產與費用課提 🛛 😵                                |                                                                                                    |
| 總帳會計系統                                       |                                                                                                    |
| 生管系統 📀                                       |                                                                                                    |
| 物管系统                                         |                                                                                                    |
| 成本系统 😵                                       |                                                                                                    |
| ● 愛外系統 ● ● ● ● ● ● ● ● ● ● ● ● ● ● ● ● ● ● ● |                                                                                                    |
| 人資系統 ⊗                                       |                                                                                                    |
|                                              |                                                                                                    |

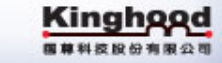

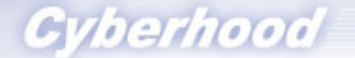

## 步驟16.登出或離開Kiwi

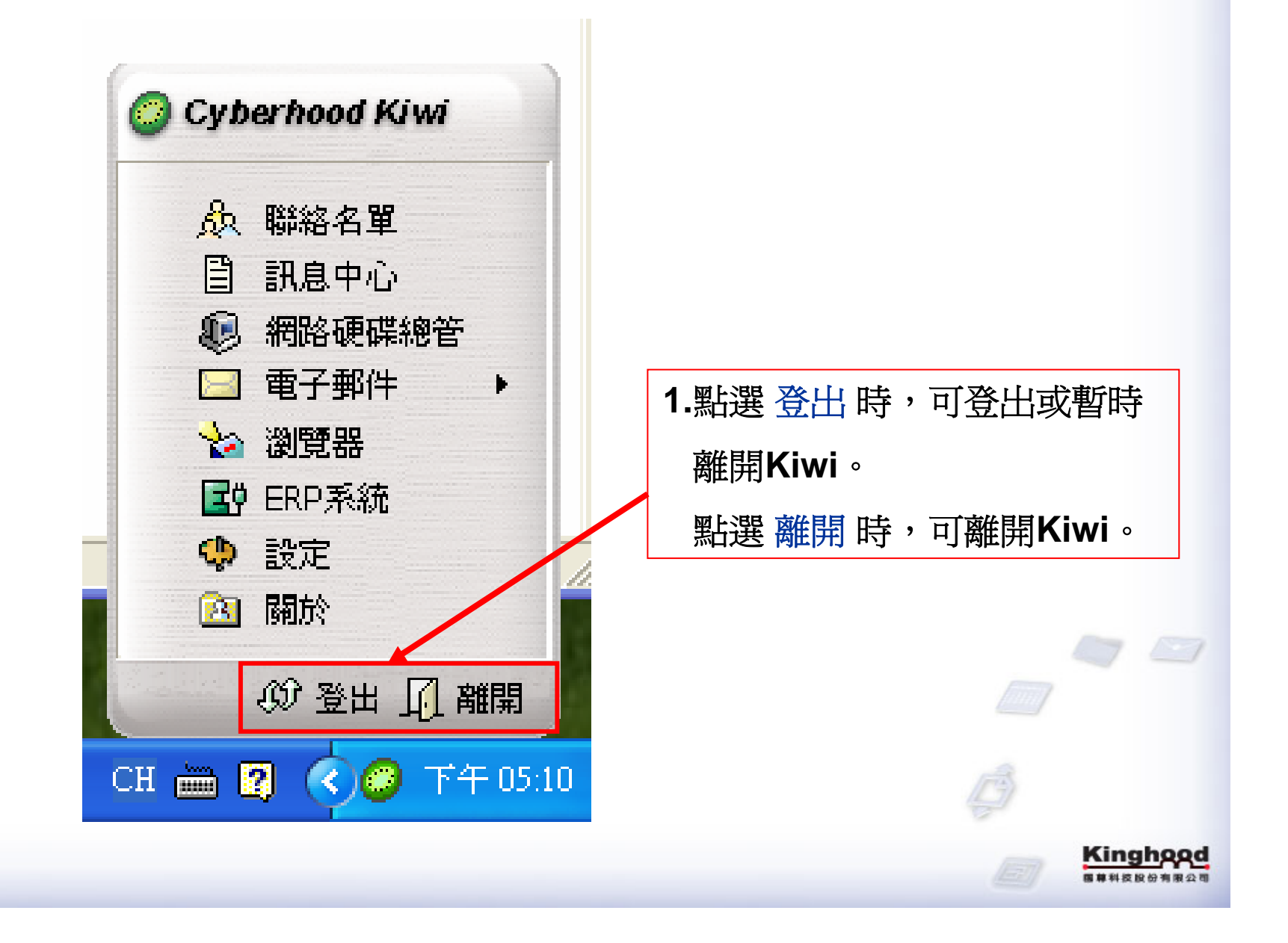

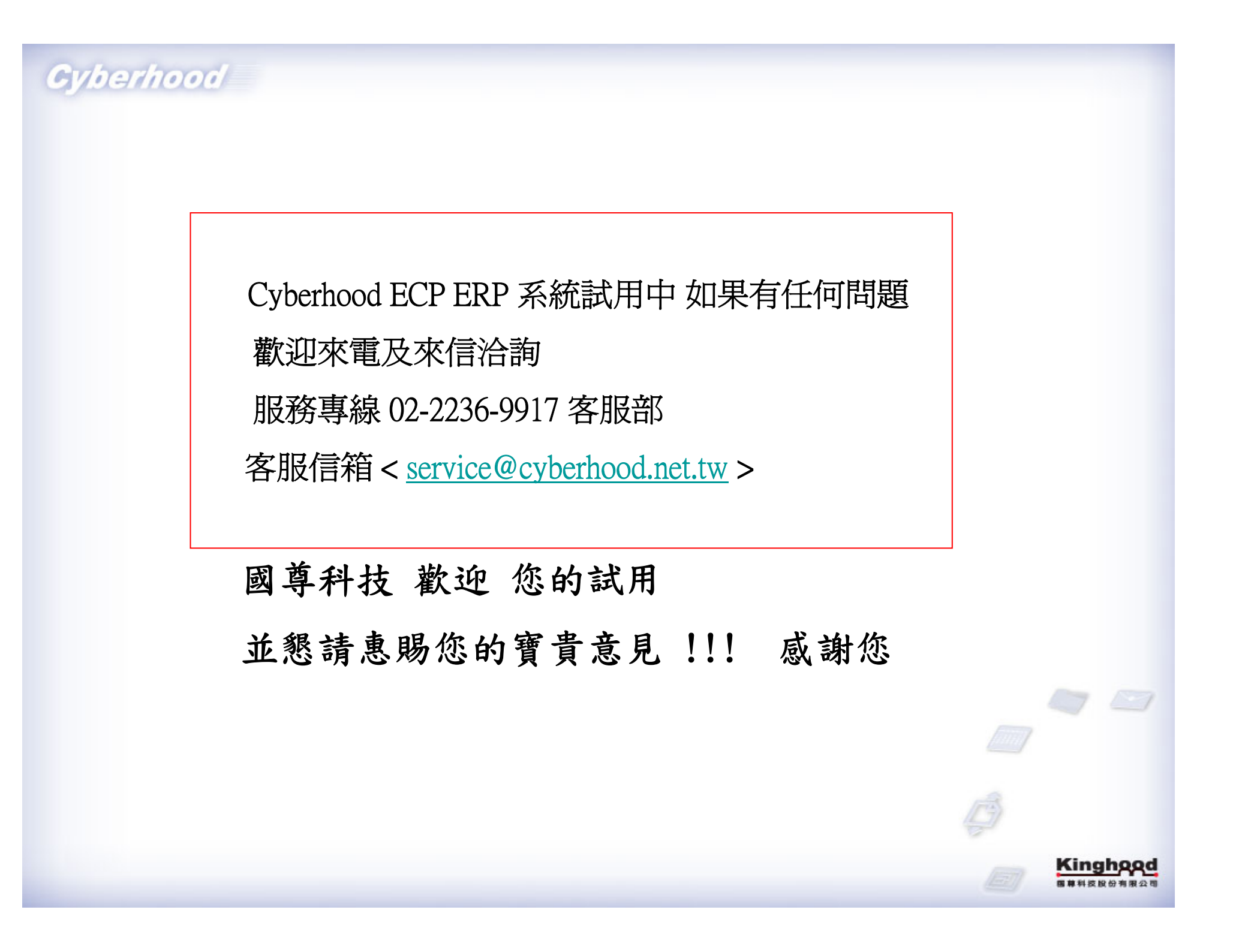